# **User's** Manual

Model UT150L Limit Controller

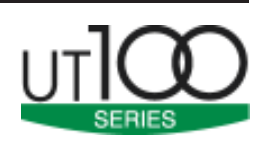

IM 05C01E22-01E

1st Edition Oct. 2000 (YK) 7th Edition Mar. 2016 (YK)

Please read through this user's manual to ensure correct usage of the controller and keep it handy for quick reference.

| Co | ntents                                | Revision Record |     |          |      |     |
|----|---------------------------------------|-----------------|-----|----------|------|-----|
| 1. | Notice                                | IM 05C01E22-01E | 1st | Edition: | Oct. | '00 |
| 2. | What is on the Front Panel?1          |                 | 2nd | Edition: | Feb. | '01 |
| 3. | Installing the Controller 1           |                 | 3rd | Edition: | Mar. | '01 |
| 4. | Panel Cutout Dimensions and External  |                 | 4th | Edition: | Jun. | '04 |
|    | Dimensions 1                          |                 | 5th | Edition: | Sep. | '04 |
| 5. | Wiring2                               |                 | 6th | Edition: | Apr. | '05 |
| 6. | Hardware Specifications2              |                 | 7th | Edition: | Mar. | '16 |
| 7. | Key Operations (Parameter Settings) 2 |                 |     |          |      |     |
| 8. | Limit Control Function 4              |                 |     |          |      |     |
| 9. | Troubleshooting 4                     |                 |     |          |      |     |
|    |                                       |                 |     |          |      |     |

# Yokogawa 🕨

Yokogawa Electric Corporation

### Checking Package Contents

Before using the product, check that its model & suffix codes are as you ordered.

| wodel ar          | viodel and Suffix Codes |     |                                                        |                                       |  |  |
|-------------------|-------------------------|-----|--------------------------------------------------------|---------------------------------------|--|--|
| Model Suffix code |                         | ode | Description                                            |                                       |  |  |
| UT150L            | UT150L                  |     |                                                        | Limit Controller (1/16 DIN size)      |  |  |
| Control -R        |                         |     | Relay output (time-proportional PID or on/off control) |                                       |  |  |
| output            | output N                |     |                                                        | Always N                              |  |  |
|                   |                         |     | /AL                                                    | Alarm outputs (2 points)              |  |  |
| Ontion            |                         |     | /EX                                                    | Digital input (1 point)               |  |  |
| Option            |                         |     | /RET                                                   | PV retransmission output in 4 to 20mA |  |  |
|                   |                         |     | /RS                                                    | Communication function                |  |  |
|                   |                         |     |                                                        |                                       |  |  |

· Limit controller

Mounting bracket 1 for UT150L

 User's manual (IM 05C01E22-01E) ... 1

WARNING

### Notice

The following safety symbol is used both on the product and in this user's manual.

This symbol stands for "Handle with Care." When displayed on the product, the operator should refer to the corresponding explanation given in the user's manual in order to avoid injury or death of personnel and/or damage to the product. In the manual the symbol is accompanied by an explanation of the special care that is required to avoid shock or other dangers that may result in injury or loss of life.

The following symbols are used in this manual only.

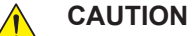

Indicates that operating the hardware or software in a particular manner may lead to

damage or result in system failure.

### IMPORTANT

Draws attention to information that is essential for understanding the operation and/or features of the product.

#### Exemption from Responsibility

Make sure that all of the precautions are strictly adhered to. Yokogawa Electric Corporation assumes no liability for any damage resulting from use of the instrument in contradiction to the precautions. Also, Yokogawa Electric Corporation assumes no liability to any party for any loss or damage, direct or indirect, caused by the use or any unpredictable defect of the instrument.

#### What is on the Front Panel? 2.

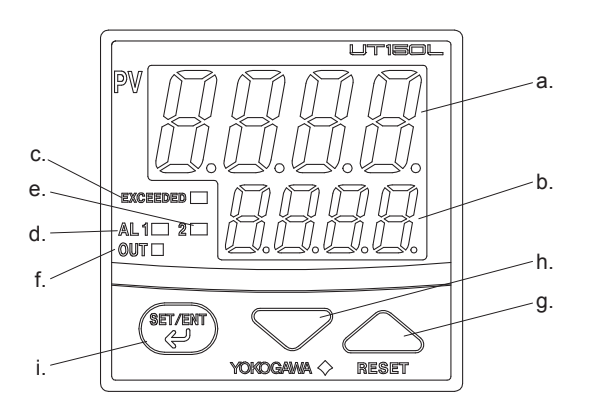

|    | Name                                                                                   | Function                                                                                                    |  |  |
|----|----------------------------------------------------------------------------------------|----------------------------------------------------------------------------------------------------|--|--|
| a. | PV display (red)                                                                       | Indicates PV (measured value) and character information such as parameter codes and error codes.                                                                                                    |  |  |
| b. | SP display (green)                                                                     | Indicates SP (target setpoint) and parameter values.                                                                                                    |  |  |
| C. | EXCEEDED lamp (green)                                                                  | Lit while PV is exceeding SP value.                                                                                                    |  |  |
| d. | Alarm 1 (AL1) lamp (red)                                                               | Lit when alarm 1 is activated.                                                                                                    |  |  |
| e. | Alarm 2 (AL2) lamp (red)                                                               | Lit when alarm 2 is activated.                                                                                                    |  |  |
| f. | Output (OUT) display lamp                                                              | <ul> <li>Lit when PV exceeds SP value. This lamp does not go out until "confirming<br/>operation" is done (see Page 4).</li> <li>Note: Output relay contact is off when OUT lamp lights.</li> </ul>                                                                                                    |  |  |
| g. | Reset/Data change (up) key                                                             | <ul> <li>Pressing the key for 1 second or longer in "operating display ① or ②" puts out Output (OUT) display lamp. (This operation is the "confirming operation".)</li> <li>Pressing the key for 1 second or longer in "confirmation display" resets "exceeded status (PV exceeds SP value)", "duration time" or max./min. PV value those UT150L observed before.</li> <li>Pressing the key increases the data value. Holding down the key will gradually increase the speed of change.</li> </ul> |  |  |
| h. | Data change (down) key                                                                 | <ul> <li>Pressing the key decreases the data value.</li> <li>Holding down the key will gradually increase the speed of change.</li> </ul>                                                                                                    |  |  |
| i. | SET/ENT key (data registering<br>key)<br>(Indicated as simply the 😨 key<br>hereafter.) | <ul> <li>Registers the data value changed using the data change keys.</li> <li>Switches between parameter setting displays sequentially.</li> <li>Pressing the key for 3 seconds or longer in the operating display retrieves the operating parameter setting display.</li> <li>Pressing the key for 3 seconds or longer in either an operating or setup parameter setting display transfers back to the operating display ①.</li> </ul>                                                           |  |  |

### Yokogawa Electric Corporation

2-9-32, Naka-cho Musashino-shi, Tokyo 180-8750 Japan Phone: +81-422-52-7179 Facsimile: +81-422-52-6793

You can download the latest manuals from the following website

http://www.yokogawa.com/ns/ut/im/

#### Authorised Representative in the EEA

- Yokogawa Europe BV. (Address: Euroweg 2 , 3825 HD Amersfoort, The Netherlands) is the Authorised Representative of Yokogawa Electric Corporation for this Product in the EEA
- · Printed Manuals
  - Model UT150L Limit Controller (IM 05C01E22-01E)
  - Model UT150L Limit Controller Communication Functions (IM 05C01E22-10E) **General Specifications**
  - Model UT150L Limit Controller (GS 05C01E22-01E)

### 3. Installing the Controller

### WARNING

- To prevent electric shock, the source of power to the controller must be turned off when mounting the controller on to a panel.
- Since the controller is not of explosion-proof type, do not use this controller in combustible or explosive gas atmospheres.

### CAUTION

To install the controller, select a location where:

- 1. No-one may accidentally touch the terminals;
- Mechanical vibrations are minimal; 2.
- 3. Corrosive gas is minimal;
- The temperature can be maintained at about 23°C 4. with minimal fluctuation;
- 5. There is no direct heat radiation;
- There are no resulting magnetic disturbances; 6.
- The terminal board (reference junction 7. compensation element, etc.) is protected from wind;
- There is no splashing of water; and There are no flammable materials. 8.
- 9.

Never place the controller directly on flammable items. If the controller has to be installed close to flammable items or equipment, be sure to enclose the controller in shielding panels positioned at least 150mm away from each side. These panels should be made of either 1.43mm thick metal-plated steel plates or 1.6mm thick uncoated steel plates.

### Mounting the Controller

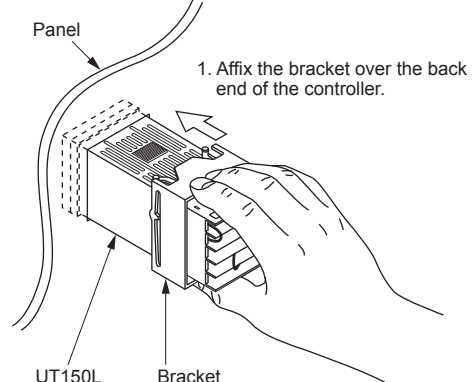

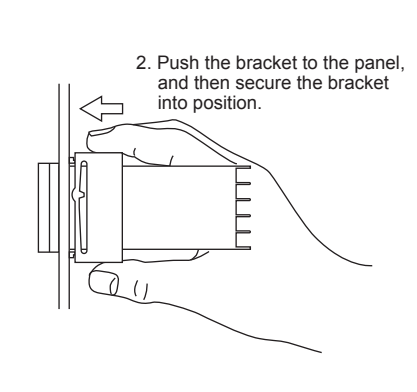

### Bracket

[How to remove the bracket] To move the bracket, push down the center of the upper and lower parts of the controller softly. The bracket is released from the latch

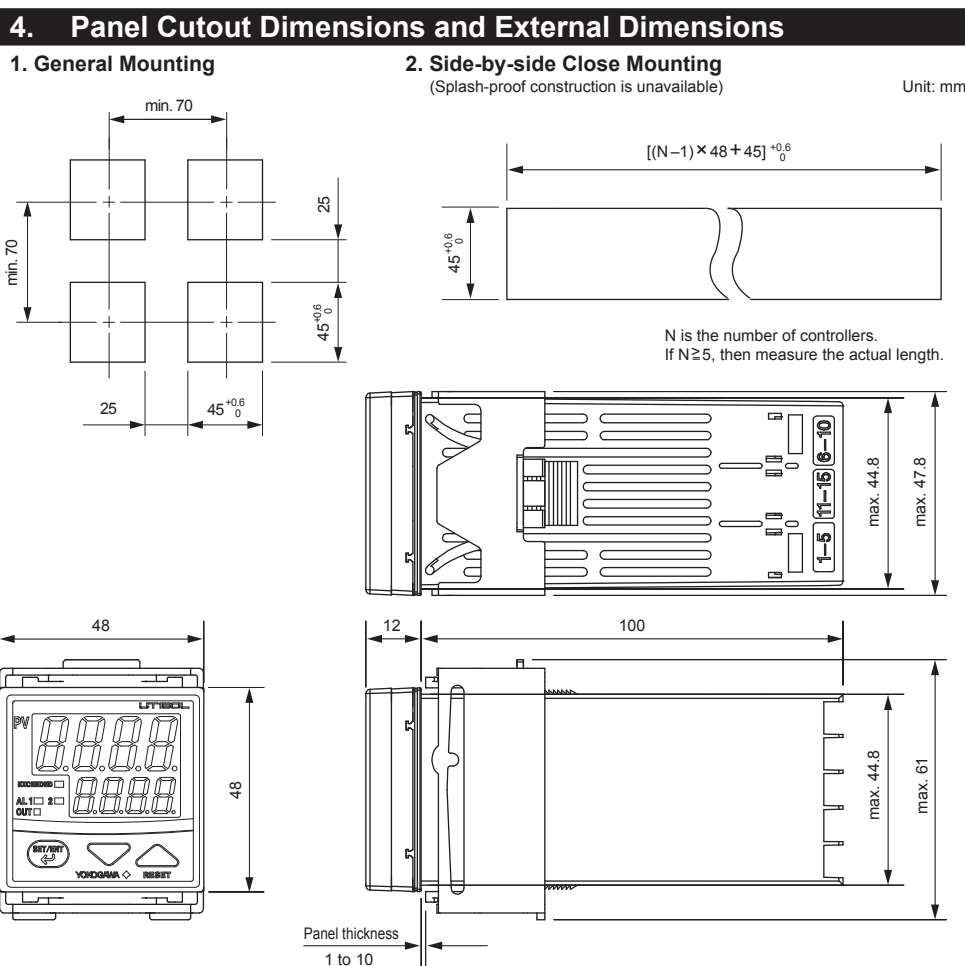

• Mount the controller at an angle within 30° from horizontal with the screen facing upward. Do not mount it facing downward.

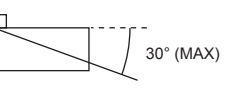

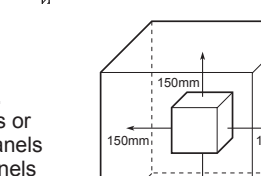

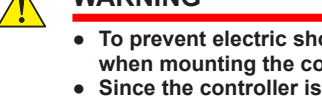

### Wiring

### WARNING

- 1. Before you start wiring, turn off the power source and use a tester to check that the controller and cables are not receiving any power in order to prevent electric shock. 2. For safety, be sure to install a circuit breaker switch (of 5A and 100V AC or 220V AC, and that
- conforms to IEC60947) near the controller so as to be operated easily, and clearly indicate that the device is used to de-energize the controller.
- Wiring should be carried out by personnel with appropriate electrical knowledge and experience. 3. 4. For the wiring cable, the temperature rating is 60 °C or more.

### CAUTION

- 1. Use a single-phase power source. If the source has a lot of noise, use an isolation transformer for the primary side and a line filter (we recommend TDK's ZAC2205-00U product) for the secondary side. When this noise-prevention measure is taken, keep the primary and secondary power cables well apart. Since the controller has no fuse, be sure to install a circuit breaker switch (of 5A and 100V AC or 220V AC, and that conforms to IEC standards) and clearly indicate that the device is used to deenergize the controller.
- For thermocouple input, use shielded compensating lead wires. For RTD input, use shielded wires which have low resistance and no resistance difference between the 3 wires. See the table given later for the specifications of the cables and terminals and the recommended products. 3. The control output relay cannot be replaced even though it has a limited service life (100,000 relay
- contacts for the resistance load). Thus, an auxiliary relay should be used so that the load can be turned on and off.
- 4. When using an inductive load (L) such as an auxiliary relay and solenoid valve, be sure to insert a CR filter (for AC) or diode (for DC) in parallel as a spark-rejecting surge suppressor to prevent
- malfunctions or damage to the relay. 5. When there is the possibility of being struck by external lightning surge, use the arrester to protect the instrument.

### **IMPORTANT**

Always fix a terminal cover bracket to the UT150L limit controller before wiring if an optional antielectric-shock terminal cover (part number: L4000FB) is used.

#### Cable Specifications and Recommended Products

| Power supply and relay contact output | 600V vinyl insulated wire/cable, JIS C3307, 0.9 to 2.0mm <sup>2</sup> |
|---------------------------------------|-----------------------------------------------------------------------|
| Thermocouple input                    | Shielded compensating lead wire, JIS C1610                            |
| RTD input                             | Shielded wire (3-wire), UL2482 (Hitachi cable)                        |
| Other signals                         | Shielded wire                                                         |

#### Recommended Terminals

Use M3.5 screw-compatible crimp-on terminals with an insulating sleeve, as shown below.

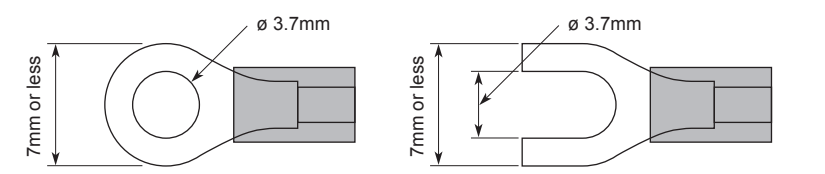

## UT150L Terminal Arrangement

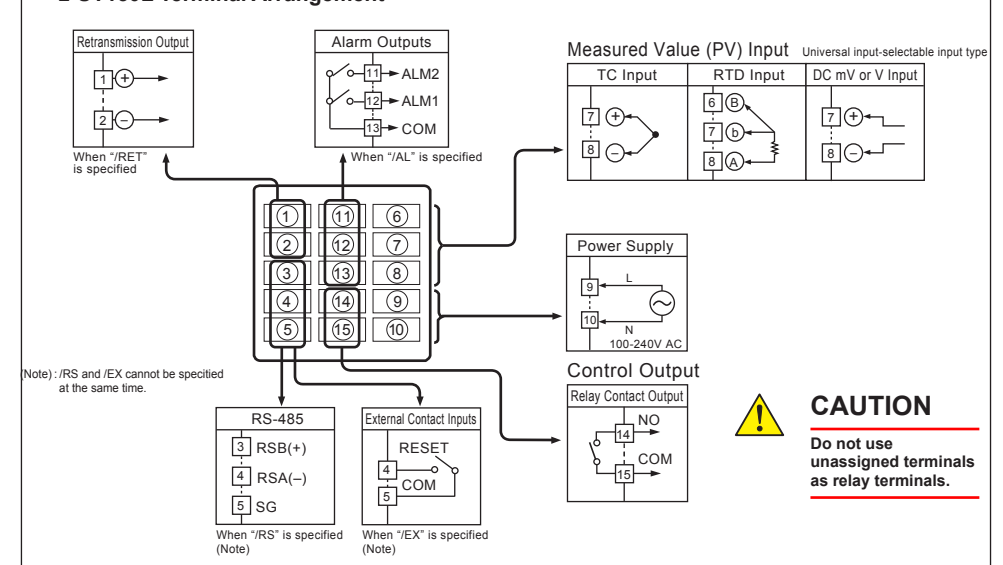

### 6. Hardware Specifications

## Measured Value (PV) Input

### Input: 1 point

- Input type: Universal; can be selected by software
   Input type: Universal; can be selected by software
   Input accuracy (at 23±2°C ambient temperature)
   Thermocouple: ±2°C±1digit

- However,  $\pm 4^{\circ}$ C for thermocouple input –270 to –100°C

- ±4°C for thermocouple input -270 to -100°C
   ±3°C for thermocouple input -100 to 0°C
   ±5°C for type R and S (±9°C for 0 to 500°C)
   ±9°C for type B (accuracy is not guaranteed for 0 to 400°C)
   RTD: ±1°C±1digit
   Voltage (mV, V): ±0.3%±1digit
   Burnout detection: Functions for thermocouple or RTD input (burnout upscale only; cannot be switched off)
   Input resistance: 1MΩ or greater for thermocouple or DC mV input. Approx. 1MΩ for DC V input
   Maximum allowable signal source resistance : 250Ω for thermocouple or DC mV input 2kQ for DC V input
- 2kΩ for DC V input
- Ansition DC v input
   Maximum allowable wiring resistance for RTD input: 10Ω/wire (The resistance values of three wires must be the same.)
   Allowable input voltage: ±10V DC for themocouple or DC mV input
   ±20V DC for DC V input
   Naise stratements
- Noise rejection ratio:
- Normal mode noise: Min. 40dB (50/60Hz) Common mode noise: Min. 120dB (Min. 90dB for DC V input)

# Contact Inputs

- The contact inputs are provided only when the /EX option is specified Function: Resetting "exceeded status Input: 1 point
   Input type: Non-voltage contact or transistor contact input
   Contact capacity: At least 12V/10mA
   On/off judgment: On state for 1kΩ or less; off state for 20kΩ or greater

### munication Function

The communication function is provided only when the /RS option is specified. (For details, read the user's manual of the communication functions IM 05C01E22-10E.)

- Communication Protocol
- Personal computer link: Used for communication with a personal computer, or UT link module of the FA-M3 controller (from Yokogawa Electric Corporation).
- Ladder communication: Used for communication with a ladder communication module of the FA-M3, or a programmable
- controller of other manufacturers. MODBUS communication: Used for communication with equipment featuring the MODBUS protocol.
- Communication Interface
- Applicable standards: Complies with EIA RS-485
   Number of controllers that can be connected: Up to 31
   Maximum communication distance: 1,200m
   Communication method: Two-wire half-duplex, start-stop
   workmethod: a second with the second second s
- synchronization, non-procedural

### Key Operations (Parameter Settings)

### CAUTION

At power-on, the controller displays the operating display 0, but if the input range setting remains OFF, then "IN" appears. In this case, press the  $\sum_{\text{RESET}}$  key to display the input range code you want to use, then press the 🐨 key to register it. - -

- (1) You can move between parameter setting displays using the 🐨 key.
- (2) To change the set value,
  - (i) Change the display value with the  $\bigtriangledown$  or  $\bigwedge_{\text{RESET}}$  key (the period flashes). (ii) Press the 🐨 key to register the setting.
- (3) At the operating display ① or ②, pressing the 🐨 key for at least 3 seconds retrieves the operating parameter setting display.

Range (°F)

Range

code (°F)

- (4) At the operating parameter setting display, pressing the refers to the teast 3 seconds transfers back to the operating display O. Registering the key-lock parameter LOC to "-1" retrieves the setup parameter setting display.
- (5) At the setup parameter setting display, pressing the r key for at least 3 seconds transfers back to the operating display ①.

Range

OFF

code (°C)

•UT150L Measured Input Range Codes List

Unspecified

Range (°C)

Input type

R

S

В

Ν

L

U

Platinel 2

Pt100 RTD

JPt100

1 to 5V

80 0 to 100mV 0 to 5V

0 to 10V

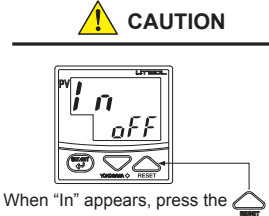

Note: If you cannot change

the parameter setting value, check the

key-lock parameter

(LOC) setting.

key to display the input range code you want to use, then press the key to register it. After this operation, the controller shows the operating display ①.

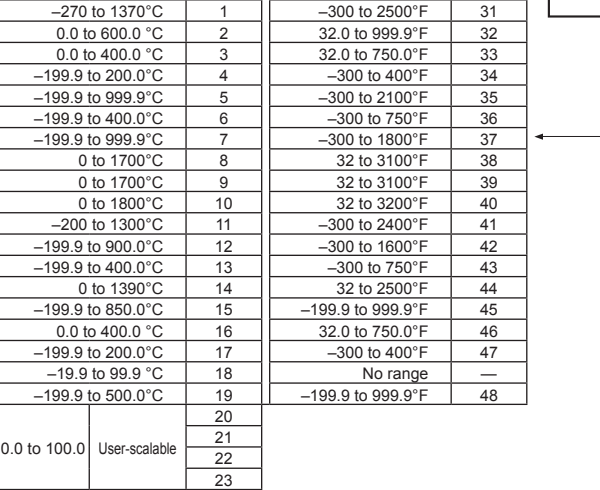

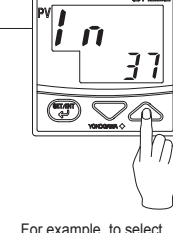

For example, to select thermocouple type E (°F), set the range code to 37

### WARNING

To prevent electric shock, the controller should be mounted on the panel so that you do not accidentally touch the terminals when power is being applied.

## CAUTION

The controller is shipped with the parameters set at the factory-set defaults. Check the default values against the "Parameter List" in the following page, and change the parameter settings that need to be changed.

The following section (on Page 3) explains how to set and register parameter values. The procedure for changing SP (target setpoint) can be found on "Changing Setpoint (SP)". You can set the other parameters in the same way.

There are no setup displays for parameters specific to functions, such as the optional alarm output functions, if they were not selected at ordering. The setting of some parameters (such as the Alarm 1 type parameter AL1) determines whether the

other parameters (Alarm 1 setpoint: A1) are displayed or not. The flowchart will help you understand how this works.

| No.  | IEC/EN/CSA/<br>UL 61010-1   | EN 61010-<br>2-030          | Description                                                                                      |
|------|-----------------------------|-----------------------------|--------------------------------------------------------------------------------------------------|
| No.1 | Measurement<br>Category I   | O (Other)                   | For measurements performed on circuits not<br>directly connected to MAINS.                       |
| No.2 | Measurement<br>Category II  | Measurement<br>Category II  | For measurements performed on circuits<br>directly connected to the low voltage<br>installation. |
| No.3 | Measurement<br>Category III | Measurement<br>Category III | For measurements performed in the<br>building installation.                                      |
| No.4 | Measurement<br>Category IV  | Measurement<br>Category IV  | For measurements performed at the source<br>of the low-voltage installation.                     |

### Power Supply and Isolation

### **CUATION**

Caution to comply with EMC Standards: When operating this instrument by external power supply, use an independent power unit conforming to CE marking

| Power Supply                                                                |                                                                          |                                                                                                    |  |
|-----------------------------------------------------------------------------|--------------------------------------------------------------------------|----------------------------------------------------------------------------------------------------|--|
| Power                                                                       | Voltage                                                                  | Rated at 100-240VAC (±10%)                                                                                                    |  |
| supply                                                                      | Frequency                                                                | 50 or 60Hz                                                                                                    |  |
| Maximum power<br>consumption                                                |                                                                          | 8VA max. (4W max.)                                                                                                    |  |
| Memory                                                                      |                                                                          | Non-volatile memory                                                                                                    |  |
| Withstanding<br>voltage                                                     | Between primary<br>terminals<br>and secondary terminals<br>(See Note 1.) | CE: 3000 V AC for 1 minute (Between<br>relay terminals and secondary<br>terminals 1500 V AC for 1 minute)<br>UL/CSA: 1500 V AC for 1 minute<br>(Note 2) |  |
| Insulation terminals<br>resistance and secondary terminals<br>(See Note 1.) |                                                                          | 20MΩ or more at 500V DC                                                                                                    |  |

#### Neither the measured value input terminals nor input terminals for the /EX option are isolated from the internal circuit. Note:

#### Construction, Mounting, and Wiring

- Construction: Dust-proof and drip-proof front panel conforming to IP65. For side-by-side close installation the controller loses its dustproof and drip-proof protection.
- Casing: ABS resin and polycarbonate Case color: Black
- Mounting: Flush panel mounting
  Terminals: Screw terminals

## **Environmental Conditions**

- Normal Operating Conditions Warm-up time: At least 30 minutes

- Warm-up time: At least 30 minutes
   Ambient temperature: -0.50°C (0.40°C when mounted side-by-side)
   Rate of change of temperature: 10°C/h or less
   Ambient humidity: 20-90% RH (no condensation allowed)
   Magnetic field: 400A/m or less
   Continuous vibrations of 5 to 14Hz: Amplitude of 1.2mm or less
   Continuous vibrations of 14 to 150Hz: 4.9m/s<sup>2</sup> (0.5G) or less
   Short-period vibrations: 14.7m/s<sup>2</sup> (1.5G) for 15 seconds or less
   Shock: 98m/s<sup>2</sup> (10G) for 11 milliseconds or less
   Mounting andre: Junerating of un to 20 docropset downword
- Mounting angle: Upward incline of up to 30 degrees; downward incline is not allowed.
  Altitude: 2000m or less above sea level

- Maximum Effects from Operating Conditions

- rror of reference junction compensation:  $\pm 1.5^{\circ}$ C (at 15-35°C),  $\pm 2.0^{\circ}$ C (at 0-50°C) The reference junction compensation cannot be switched off
- Applicable standards: Thermocouple and resistance perature detector JIS/IEC/DIN (ITS90)

#### Control Output

- Output: 1 point
- Coutput type: Relay contact output Contact capacity: 3A at 240V AC or 3A at 30V DC (with resistance load) Note: The control output relay cannot be replaced by users.

#### **Alarm Functions**

#### Alarm Functions (Option Code /AL or /HBA)

- Alarm types: 22 types (waiting action can be set by software): PV high limit, PV low limit, Deviation high limit, Deviation low limit, Deenergized on deviation high limit, De-energized on deviation low limit, Deviation high and low limits, Deviation within high and low limits, De-energized on PV high limit, De energized on PV low limit, Fault diagnosis output, FAIL output Alarm output: 2 relay contacts
- Relay contact capacity: 1A at 240V AC or 1A at 30V DC (with

Note: The alarm output relays cannot be replaced by users.

#### Retransmission Output

The retransmission output is provided only when the /RET option is specified.

- Output signal: Measured value in 4-20mA DC
- Maximum load resistance: 600Ω
   Output accuracy: ±0.3% of span (at 23±2°C ambient temperature)

Baud rate: 2400, 4800, or 9600 bps

### Safety and EMC Standards

### WARNING

This instrument is classified into the Measurement Category No.1 in the following table. Do not use for the measurements in locations where the categories are No.2, No.3, and No.4.

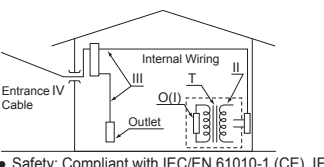

 Safety: Compliant with IEC/EN 61010-1 (CE) IEC/EN 61010-2-201 CEL, ICCL N 61010-2-031 (CE), approved by CAN/CSA C22.2 No 61010-1 (CSA), approved by UL 61010-1. Installation category: II Dellution deserved. 2

Pollution degree: 2 Measurement category: I (CAT I) (UL, CSA) O (Other) (CE)

- O (Other) (CE) Rated measurement input voltage: Max. 10 V DC Rated transient overvoltage: 1500 V (\*) This is a reference safety standard value for measurement category I of CSA/UL 61010-1, and for measurement category O of IEC/EN 61010-2-030. This value is not
- EMC standards: Complies with EN 61326.
   The instrument performance.
   EMC standards: Complies with EN 61326.
   The instrument continues to operate at a measuring accuracy of within ±20% of the range during tests.
   KC marking: Electromagnetic wave interference prevention
- standard, electromagnetic wave protection standard compliance

Note 1: The primary terminals are the power supply terminals and relav output terminals.

The secondary terminals are the analog input and output terminals, the voltage pulse output terminals, and the contact input terminals.

Note 2: The withstanding voltage is specified as 2300 V AC per minute to provide a margin of safety

#### Isolation

The bold lines below indicate reinforced insulation, and the In case of CE conformity, alternate long and short dash line indicates basic insulation.

| (100-240V AC)                                                         | terminals<br>• 2 input terminal for /FX                                 |  |
|-----------------------------------------------------------------------|-------------------------------------------------------------------------|--|
| <ul> <li>Control output<br/>terminals<br/>(relay contacts)</li> </ul> | Internal circuit                                                        |  |
| Alarm output<br>terminals<br>(2 relay contacts)                       | Control output terminals:<br>Voltage pulse     RS-485 terminals for /RS |  |

Functional insulation

In case of CE conformity, alternate long and short dash line indicates basic insulation.

#### Temperature effects

- Thermocouple, DC mV and DC V input: ±2µV/°C or ±0.02% of F.S./°C, whichever is the larger
   Resistance temperature detector: ±0.05°C/°C
   Analog output: ±0.05% of F.S./°C

- (2) Effect from fluctuation of power supply voltage (within rated Analog input: ±0.2µV/V or ±0.002% of F.S./V, whichever is the larger
   Analog output: ±0.05% of F.S./V

#### Transportation and Storage Conditions

- Temperature: -25 to 70°C
- Humidity: 5 to 95% RH (no condensation allowed)
- Shock: Package drop height 90cm (when packed in the dedicated package)

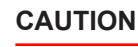

Safety Precaution in IEC61010-1 Since the insulation provided to between relay output terminal and secondary terminal is Reinforced insulation, the connected circuit should use a safety voltage circuit to comply with IEC61010-1. (Refer to the drawing below.)

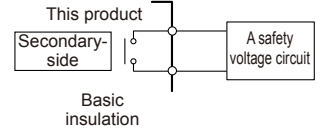

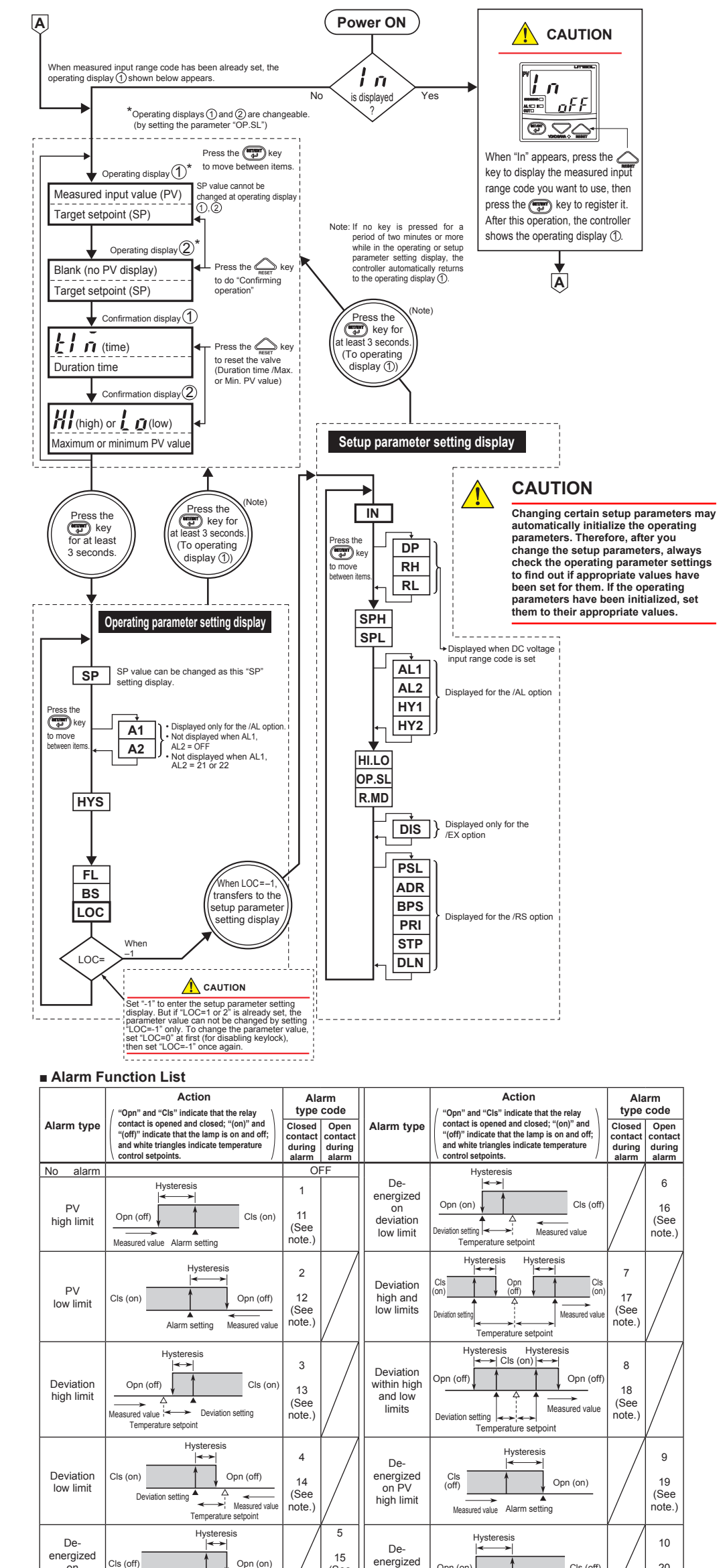

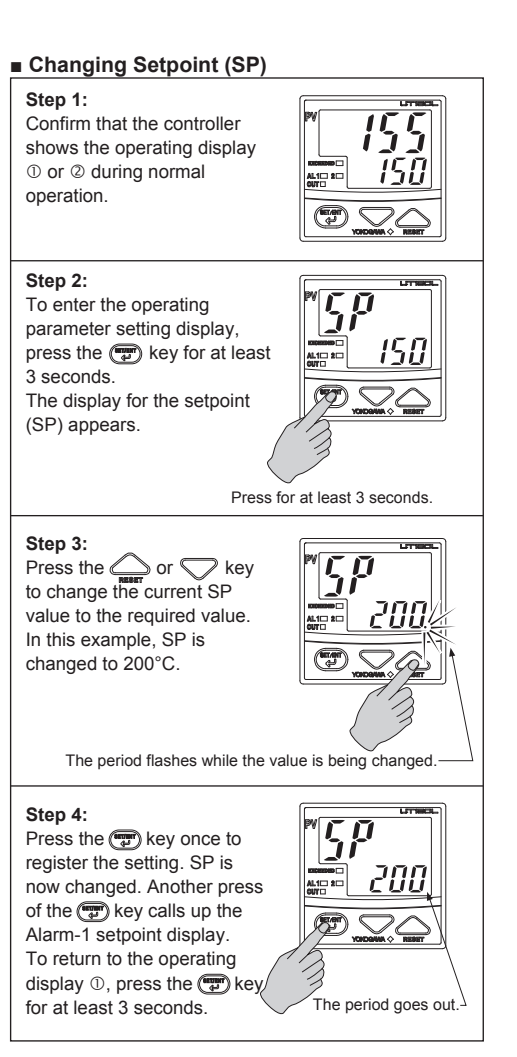

Parameter Lists

Numbers in ( ) are the parmeter setpoints that apply when the communication function is used. Ex. OFF(0), ON(1)

|         | Code                | Name                                   | Setting range and unit                                                                                                    | Default                                                     | User setting |
|---------|---------------------|----------------------------------------|----------------------------------------------------------------------------------------------------|-------------------------------------------------------------|--------------|
| SP .    | 5 <i>P</i>          | Setpoint for limit alarm               | Minimum value (SPL) to maximum vlalue (SPH).<br>Unit: °C/°F                                                                                                    |                                                             |              |
| A1      | Alarm 1<br>setpoint |                                        | <ul> <li>PV alarm Unit: °C/°F<br/>Setting range: minimum value to maximum value<br/>of measured input range (scale)</li> </ul>                                                                                                    | Max. value of<br>measured input range<br>(scale) (PV alarm) |              |
| 42      | 82                  | Alarm 2<br>setpoint                    | <ul> <li>Deviation alarm Unit: °C/°F<br/>Setting range: –100 to 100% of the measured<br/>input range (scale) span</li> </ul>                                                                                                    | Min. value of<br>measured input range<br>(sacle) (PV alarm) |              |
| HYS     | HY5                 | Relay hysteresis for<br>control output | $0^\circ C/^\circ F$ to the temperature that corresponds to 100% of the measured input range (scale) span                                                                                                    | 0.5% of measured<br>input range (scale)<br>span             |              |
| FL      | FL                  | PV input filter                        | OFF(0), 1 to 120 seconds                                                                                                    | OFF(0)                                                      |              |
| as .    | 65                  | PV input bias                          | -100 to 100% of measured input range (scale) span                                                                                                    | 0% of measured<br>input range (scale)<br>span               |              |
| LOC     | LoC                 | Key lock                               | <ol> <li>No key lock</li> <li>Prevents operations from being changed except<br/>for the changing of SP</li> <li>Prevents all parameter changing operations         <ul> <li>Set "-1" to enter the setup parameter setting<br/>display.</li> <li>But if "LOC=1 or 2" is already set, the<br/>parameter value can not be changed by setting<br/>"LOC=-1" only. To change the parameter value,<br/>set "LOC=0" at first (for disabling keylock), then<br/>set "LOC=-1" once again.</li> </ul> </li> </ol> | 0                                                           |              |
| 2) Setu | up Parameter        | rs: Parameters ra                      | arely changed in normal use after once h                                                                                                    | aving been set.                                             |              |
|         | Code                | Name                                   | Setting range and unit                                                                                                    | Default                                                     | User setting |
|         |                     | Measured input type                    | 1 to 23, and 31 to 48 (See input range code list on Page 2.)<br>OFF(0): No input                                                                                                    | OFF(0), or the input range code                             |              |

| IN    | 1 n                  | Measured input type                                 | 1 to 23, and 31 to 48 (See input range code list on<br>Page 2.)<br>OFF(0): No input<br>(If no input type is specified at the time of ordering,<br>you must set the input type.) | OFF(0), or the<br>input range code<br>specified with order |
|-------|----------------------|-----------------------------------------------------|----------------------------------------------------------------------------------------------------|------------------------------------------------------------|
| DP    | d٩                   | Decimal point<br>position of measured<br>input      | (Displayed at voltage input)<br>0: No decimal place (nnnn)<br>1: One decimal place (nnn.n)<br>2: Two decimal places (nn.nn)<br>3: Three decimal places (n.nnn)                  | 1                                                          |
| RH    | гH                   | Maximum value<br>of measured input<br>range (scale) | (Displayed at voltage input)<br>(RL + 1) to 9999<br>Unit: %                                                                                                    | 100.0                                                      |
| RL    | гL                   | Minimum value of<br>measured input<br>range (scale) | (Displayed at voltage input)<br>–1999 to (RH –1)<br>Unit: %                                                                                                    | 0.0                                                        |
| SPH   | SPH                  | Maximum value of setpoint range                     | (SPL+1°C) to the maximum value of the measured<br>input range (scale); Unit: °C/°F                                                                                              | Maximum value<br>of measured input<br>range (scale)        |
| SPL   | SPL                  | Minimum value of setpoint range                     | Minimum value of measured input range (scale) to (SPH –1°C) Unit: °C/°F                                                                                                    | Minimum value of<br>measured input<br>range (scale)        |
| AL1   | AL I                 | Alarm 1 type                                        | OFF(0) or a value from 1 to 22 (see the table of alarm function list)                                                                                                    | 1<br>(PV high limit alarm)                                 |
| AL2   | AL 2                 | Alarm 2 type                                        | OFF(0) or a value from 1 to 22 (see the table of alarm function list)                                                                                                    | 2<br>(PV low limit alarm)                                  |
| HY1   | <u> </u>             | Alarm 1 hysteresis                                  | 0 to 100% of measured input range (scale) span                                                                                                    | 0.5% of measured input range (scale)                       |
| HY2   | <u> </u>             | Alarm 2 hysteresis                                  |                                                                                                    | span                                                       |
| HI.LO | HI Lo                | Limit control type                                  | HI(0): High limit<br>LO(1): Low limit                                                                                                    | HI(0)                                                      |
| OP.SL | oP.5L                | Operating display ① selection                       | 0: PV and SP<br>1: Only SP (No PV display)                                                                                                    | 0                                                          |
| R.MD  | r.nd                 | Restart mode                                        | 0: Limit output is ON at power on in any cases.<br>1: Limit output is OFF at power ON when PV<br>doesn't exceed SP.                                                             | 0                                                          |
| DIS   | di 5                 | The way of<br>confirming operation                  | KEY(0): By key operation<br>DI(1): By digital input                                                                                                    | KEY(0)                                                     |
| PSL   | PSL                  | Protocol selection                                  | 0: PC-link communication<br>1: PC-link communication with sum check<br>2: Ladder communication<br>3: MODBUS in ASCII mode<br>4: MODBUS in RTU mode                              | 0                                                          |
| ADR   | Rdr                  | Controller address                                  | 1 to 99<br>However, the number of controllers that can be<br>connected per host device is 31 at the maximum.                                                                    | 1                                                          |
| BPS   | 622                  | Baud rate                                           | 2.4(0): 2400 bps<br>4.8(1): 4800 bps<br>9.6(2): 9600 bps                                                                                                    | 9.6(2)                                                     |
| PRI   | Prl                  | Parity                                              | NON(0): Disabled<br>EVN(1): Even parity<br>ODD(2): Odd parity                                                                                                    | EVN(1)                                                     |
| STP   | 5 <u></u> 2 <i>P</i> | Stop bit                                            | 1 or 2 bits                                                                                                    | 1 bit                                                      |
| DLN   | dLn                  | Data length                                         | 7 or 8 bits<br>• 8 bits when ladder, MODBUS (RTU)<br>• 7 bits when MODBUS (ASCII)                                                                                               | 8 bits                                                     |

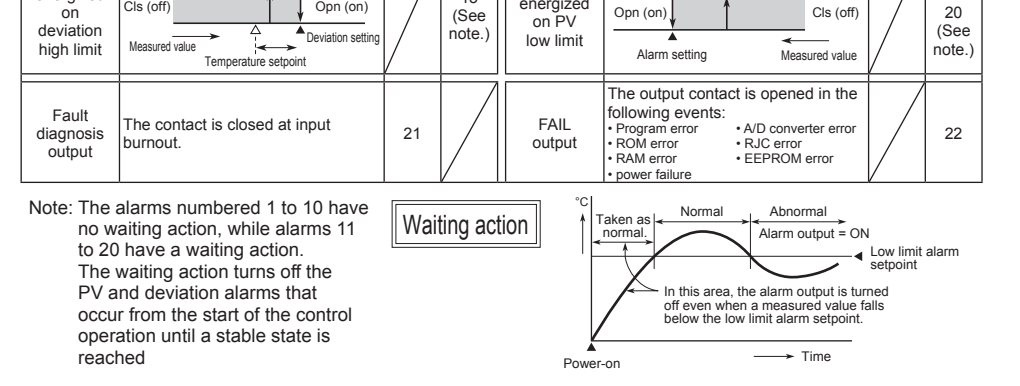

#### Description of Parameters

This section describes the parameter functions specific to the UT150L limit controller. (The functions described in other sections of this manual and the general functions are not discussed.)

| Parameter                                            | Function                                                                                                    |
|------------------------------------------------------|----------------------------------------------------------------------------------------------------|
| Relay hysteresis for<br>control output               | For control, you can set a hysteresis around the on/off point (SP) to prevent chattering.                                                                                                    |
| LIVE                                                 | OFF Hysteresis                                                                                                    |
|                                                      |                                                                                                    |
| PV input filter                                      | This function should be used when the PV display value may fluctuate greatly, for<br>example, when the measured input signal contains noise. The filter is of the first-order<br>lag type, and FL sets the time constant. If a larger time constant is set, the filter can<br>remove more noise. |
|                                                      | Input 2-seconds filter 10-seconds filter                                                                                                    |
| FL                                                   |                                                                                                    |
| PV input bias                                        | This function adds a bias value to the measured input value, and the result is used for                                                                                                    |
|                                                      | display and control computation.                                                                                                    |
|                                                      | PV value inside the controller = measured input value + PV input bias                                                                                                    |
|                                                      | This function is useful for carrying out fine adjustment when the PV value is within the                                                                                                    |
| BS                                                   | required accuracy but it differs from the value obtained by other equipment.                                                                                                    |
| Decimal point position<br>of measured input<br>DP    | For DC voltage input, the input signal can be scaled for the particular engineering unit.<br>For example, if you set the input type (IN) at range code 22, the initial range is 0.0 to<br>100.0.                                                                                                 |
| Maximum/minimum<br>value of measured input           | a. Using DP, set the decimal point position fit for the engineering unit you want to use. (In the example below, the 2 digits to the right of the decimal point) b. Next register the goals using PH and PL. (In the processing PH and PL.)                                                      |
| range (scale)                                        | example below. RH=10.00 and RL=0.00)                                                                                                    |
|                                                      | 0.0 (1V) 100.0 (5V)<br>Initial scale                                                                                                    |
|                                                      | Meseurad input ecola                                                                                                    |
|                                                      | (after being scaled)                                                                                                    |
| RH,                                                  | COU (RL) 10.00 (RH)                                                                                                    |
| Maximum/minimum<br>value of target setpoint<br>range | Using the SPH and SPL parameters, you can limit the setting range of the target setpoint (SP) within the measured input range (scale).                                                                                                    |
| SPH,<br>SPL                                          | This function prevents SP from being mistakenly set at too large or too small a value (beyond the setting range).                                                                                                    |

## 8. Limit Control Function

#### Limit Control When a measured value (PV) (A) (B) (C) (A) (D) (B) exceeds a setpoint (SP), "EXCEEDED" lamp lights and "OUT" lamp turns ON (A). SP The limit output relay is de-HYS energized then. "EXCEEDED" ΡV lamp turns off when PV goes into normal condition, while the output (OUT) display lamp stays EXCEEDED on as it is (B). The output (OUT) Lamp display lamp turns off when a OUT confirming operation is done by an operator (C). The way to Lamp confirm is pressing the " Output key (or by an external contact, relay according to the setting of setup parameter DIS). The confirming Operation confirmation confirmation operation is not accepted during (accepted) (not accepted) PV exceeds SP (D) (during EXCEEDED lamp lights\*). State of output relay is de-energized whenever "OUT" lamp is on.

\* Check the "HYS" value if the EXCEEDED lamp is not turn off when PV is lower than SP.

## CAUTION

The confirming operation cannot be done by communication (RS-485).

### Confirming Operation

Do the confirming operation when you start limit control. This operation must be necessary every time when the controller is powered on. By the confirming operation, state of output relay is energized and the output (OUT) display lamp turns off, if the PV does not exceed SP.

### Step 1:

Confirm that the controller shows the operating display ① and the output (OUT) display lamp lights. ( 70)

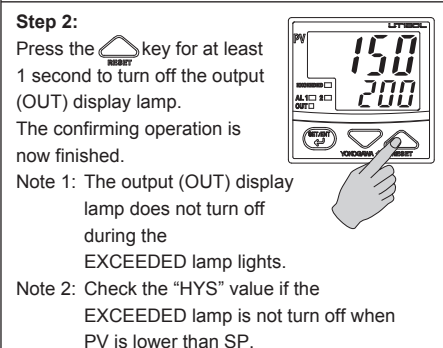

### Duration Time (Refer to the confirmation display ① in the flowchart on page 3)

The time while PV exceeds SP is counted and stored in the memory. It is displayed in the "TIME" in the confirmation display ①. Display time range: 00.00 to 99.59

• How to RESET

- Push the " key for about one second to reset the duration time in the confirmation display 1 where "TIME" is displayed. When the count is reset, "0.00" is displayed until PV exceeds SP again.
- The time count is reset when power is turned on.
- If PV exceeds SP while the old time count data is retained in the memory, the old data should be automatically reset, and the new time counting starts from "0.0".
- It is impossible to reset the time count while PV exceeds SP by any operation.
- Duration time cannot be reset by an external contact or communication (RS-485).

### Maximum/Minimum Value

The maximum value or minimum value of PV is stored in the memory and displayed in the "HI" or "LO" display in the confirmation display 2.

When the control type is specified as high limit control, the maximum value is displayed in the "HI" display, and the control type is specified as low limit control, the minimum value is displayed in the "LO" display

When the PV exceeds SP and then return to the normal status, Maximum/Minimum value is retained as it is, but when PV exceeds SP again, it is automatically reset and start taking new value for its maximum/minimum value.

### • How to RESET

lit

of

lit

off

on

off

- Push the " key for about one second to reset the maximum/minimum value in the confirmation display 2 where "HI" or "LO" is displayed. The value is reset, and the value immediately after the confirmation should be recognized as a maximum or minimum value.
- When the power is turned-on, the memory should be reset and the first PV should be recognized as maximum.
- Maximum/minimum value cannot be reset by an external contact or communication (RS-485).
- It is impossible to reset the maximum/minimum value while PV exceeds SP by any operation.

### 9. Troubleshooting

In the event of an abnormality, perform the following checks as outlined by the flowchart.

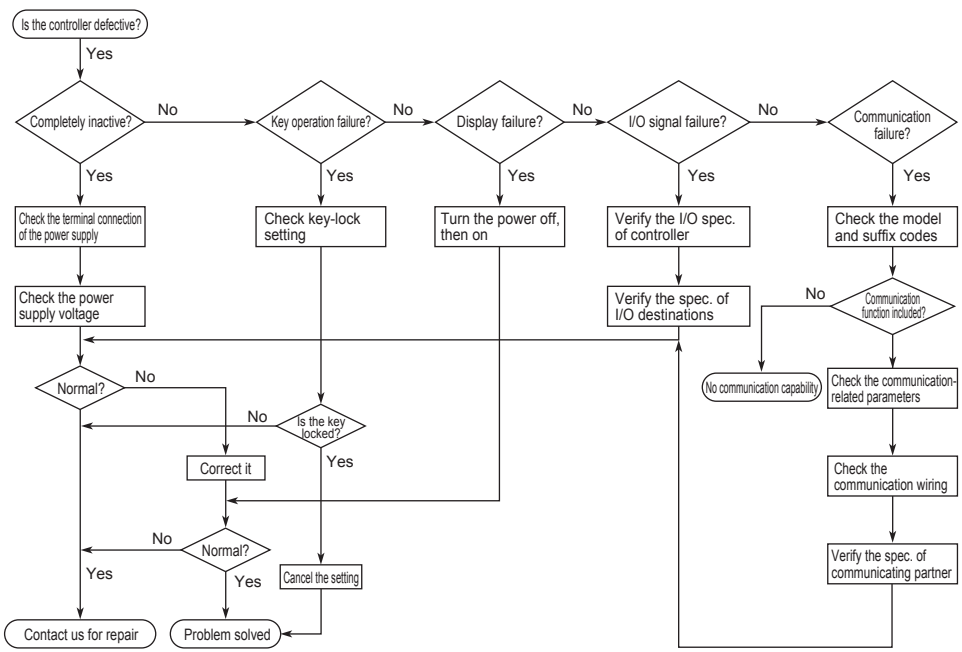

### Error Display during Operation

(1) If the controller displays one of the following, carry out the appropriate remedy for the particular error.

| . ,                                  |     |                                                         |                                                                               |
|--------------------------------------|-----|---------------------------------------------------------|-------------------------------------------------------------------------------|
| Display                              |     | Error content                                           | Remedy                                                                        |
| P.E - P.Er The parameter is abnormal |     | The parameter is abnormal                               | Check the settings of all the parameters and set them at their proper values. |
| b. a B.o Input burnout               |     | Input burnout                                           | Check the sensor wiring and correct it.                                       |
| 000                                  | 000 | PV over-scale<br>(PV exceeds its effective range.)      | Check the input type and range settings and correct them.                     |
| UUU                                  | υυυ | PV under-scale<br>(PV falls below its effective range.) |                                                                               |
| Flashing period                      |     | Communication failure<br>(for /RS option only)          | Press any key to stop the flashing.                                           |

## (2) The controller needs to be repaired if any of the indications in the table below appear.

In these cases, do not try to repair the controller yourself. Order a new controller or contact us for

| ropan.                                |                      |                              |                        |
|---------------------------------------|----------------------|------------------------------|------------------------|
| Display                               | Error content        | Display                      | Error content          |
| Unknown (at power-on) CPU failure     |                      | Flashing "Err" (at power-on) | RAM or ROM failure     |
| All extinguished Power source failure |                      | Flashing "Err"               | A/D converter failure, |
| (at power-on)                         |                      | (during operation)           | RJC failure, or EEPROM |
| "Err" (at power-on)                   | Calibration abnormal |                              | failure                |

#### When Power Failure Occurred during Operation

- Momentary power failures of less than 20ms have no effect on the controller operation (i.e., normal operation continues).
- For power failures longer than 20ms, however the status will be as follows. (The controller action at power recovery is the same as at power-on.)
- Alarm action: Continues (but alarms with a waiting action enter the waiting state once)
- Setting parameters: Maintained

SP at power-on.

The state of output relay is energized (closed) and the

off if the PV does not excced

The state of output relay at power-on can be set by a setup parameter restart mode "R.MD". (1) When "R.MD" is set to

The output relay is always deenergized (opened) at power-on. even if PV does not exceed SP (A). The output (OUT) display lamp is lit. After the confirming operation, state of output relay is energized (closed) and the output (OUT) display lamp turns off if the PV does not exceed SP (B).

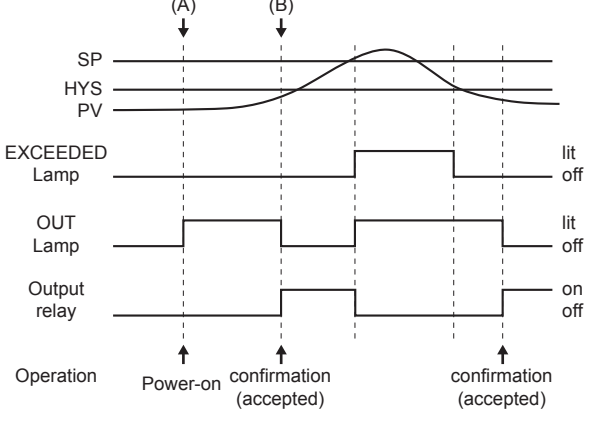

Fig.1 Power-on status of high limit control when R.MD = 0

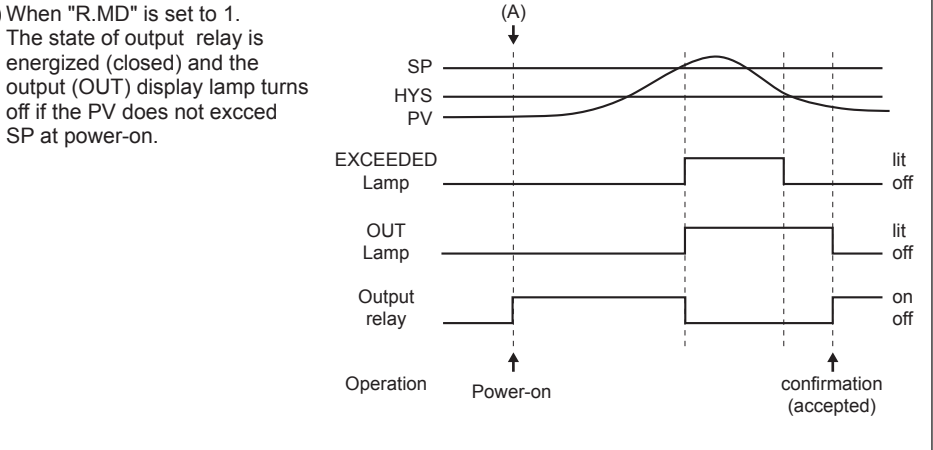

Fig.2 Power-on status of high limit control when R.MD = 1